## ○ 支払画面の流れ (LINE Pay 請求書支払い①)

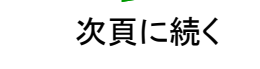

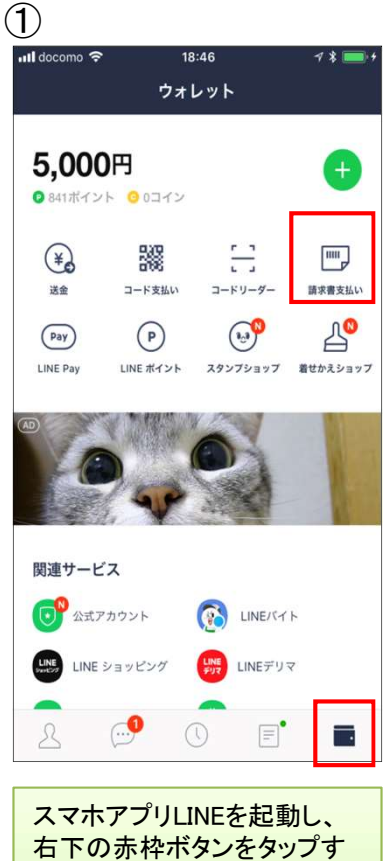

右下の赤枠ボタンをタップす るとLINEウォレット画面へ移 行します。移行後、右上の 「請求書支払い」をタップしま す。

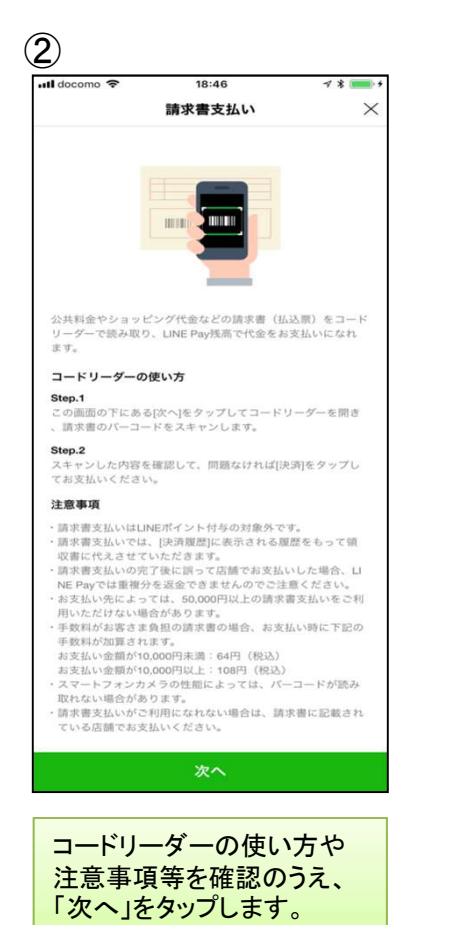

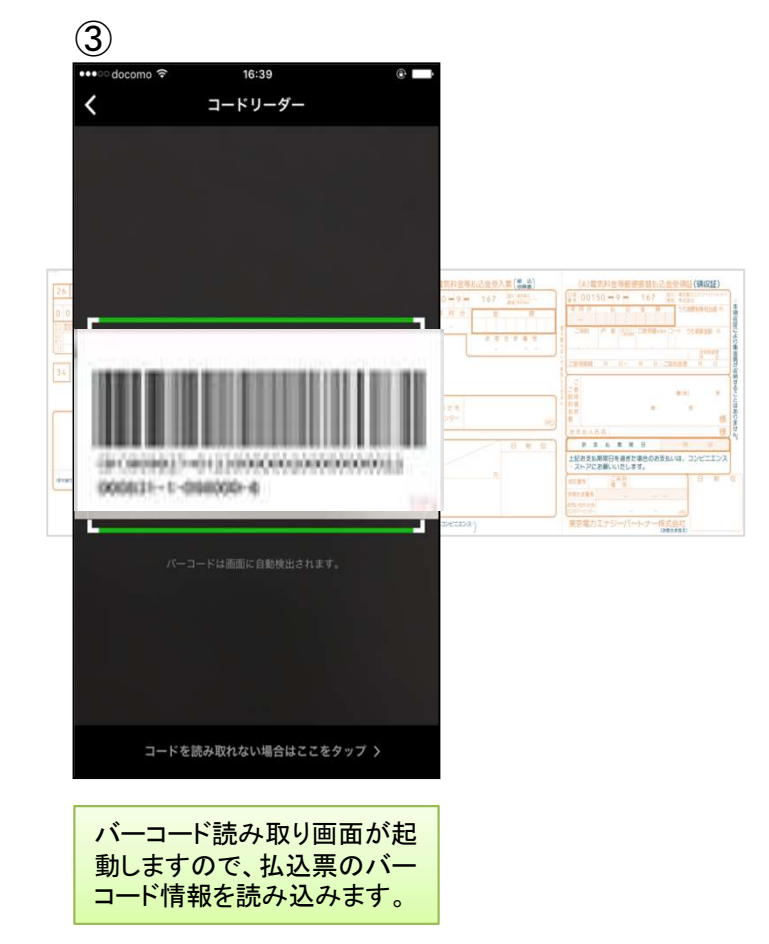

## ○ 支払画面の流れ (LINE Pay 請求書支払い②)

| 4                             |                             | 5                                          |                     | 6                          |                           |           | $\overline{\mathcal{I}}$ |                       |
|-------------------------------|-----------------------------|--------------------------------------------|---------------------|----------------------------|---------------------------|-----------|--------------------------|-----------------------|
| 📶 docomo 🗢                    | 18:46 イ * 🖦 *<br>請求書支払い 🛛 🗙 | اانا docomo 🗢 18:47<br>LINE Pay            | ≁ * <b>■</b> +<br>× | ••••ে docomo 🗢             | 16:36                     | • •       | ・N docomo 令              | 18:47                 |
| 支払先                           | ○○○株式会社                     | Test payが決済しようとしていま?<br>19:08までに決済をしてください。 | Ŧ. (j               |                            |                           |           |                          |                       |
| 代行会社                          | 株式会社□□□□□                   |                                            |                     |                            | パスワード                     |           | TH                       | ank you               |
| 金額                            | 2,000円                      | ○○○株式会社<br>請求書支払い<br>2.000 円               |                     |                            | 現在使用中のパスワードを<br>入力してください。 |           |                          |                       |
| お支払い合計                        | 2,000円                      | 1,000,13                                   |                     |                            |                           |           |                          |                       |
|                               |                             | ポイント決済 ①                                   | 841                 | -                          |                           | ·         |                          | <b>(1)</b>            |
|                               |                             | OF                                         | 日 すべて使用             |                            | パスワードをお忘れの場合              | 5         | 2                        | ,000円                 |
|                               |                             | 決済方法                                       | 14 m.c.             |                            |                           |           | 決済/                      | が完了しました。              |
|                               |                             | <ol> <li>この加盟店では、クレジットカードを使用できま</li> </ol> | 夫せん。                |                            |                           |           | 支払い日                     | 2018-04-27 / 18:47:19 |
|                               |                             | 残高<br><b>5,000</b> 円                       | チャージ                | 1                          | 2                         | 3         | 支払先                      | ○○○株式会社               |
|                               |                             |                                            |                     | 4                          | 5                         | 6         |                          | 確認                    |
|                               |                             |                                            |                     | 7                          | 8                         | 9         |                          |                       |
|                               | 決済                          | 2,000 円の決済を                                | 行う                  |                            | 0                         | $\otimes$ |                          |                       |
| 1                             |                             |                                            |                     |                            |                           |           |                          |                       |
|                               |                             |                                            |                     |                            |                           |           |                          |                       |
| 読み取りに成切しましたらお<br>支払金額等が表示されます |                             | 支払内容の確認画で                                  | 面が表示                | パスワードの入力画面が表示              |                           |           | 支払いが正常に行われました            |                       |
| 内容を確認のうえ、「決済」を                |                             | を行う」をタップしま                                 |                     | されよりので、争則に登録したパスワードを入力します。 |                           |           | ら、文払元」画面が表示されます。         |                       |
|                               | 0                           | ※ 税公金をお支払し 赤枠内の表示はご                        | いの場合、               |                            |                           |           |                          |                       |